# Ringmaster Híváselemző Rendszer

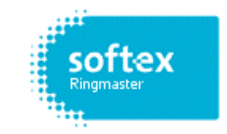

2005.

*TelegraM Kft. Budaapest, Vág utca 7-9 Tel.: +36 (1) 270-9300, Fax.: +36 (1) 270-9303* 

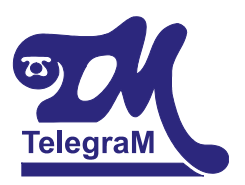

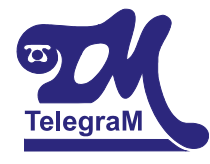

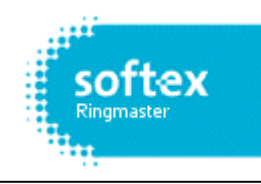

#### Tartalomjegyzék:

| 1 | Rendsze | rfelépítés bemutatása:                                          | 4 |
|---|---------|-----------------------------------------------------------------|---|
| 2 | Rendsze | rkövetelmények és jellemzők:                                    | 6 |
| 3 | A Ringn | naster felépítése:                                              |   |
|   | 3.1 A C | Communication Server működése:                                  |   |
|   | 3.2 Az  | Administration modul működése:                                  |   |
|   | 3.2.1   | Account név megadása és módosítása:                             |   |
|   | 3.2.2   | Osztályok létrehozása, Account-ok besorolása:                   |   |
|   | 3.2.3   | Port szám ellenőrzése:                                          |   |
|   | 3.3 A C | Call Charging modul működése:                                   |   |
|   | 3.4 A F | Reporting modul működése:                                       |   |
|   | 3.4.1   | Report Definitions:                                             |   |
|   | 3.4.2   | A programban szereplő alapriportok:                             |   |
|   | 3.4.3   | Ad Hoc Report:                                                  |   |
|   | 3.4.4   | Riport időszak beállítása:                                      |   |
|   | 3.4.5   | ''Report'' beállítások:                                         |   |
|   | 3.4.6   | A riportok futtatási lehetőségei:                               |   |
|   | 3.4.7   | Riportok típusai:                                               |   |
|   | 3.4.8   | Szűrőbeállítások:                                               |   |
|   | 3.4.9   | Riportok időzítése:                                             |   |
|   | 3.4.10  | A mentés helyének beállítása, nyomtatási és E-mail beállítások: |   |

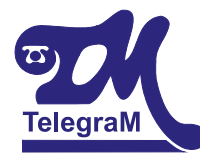

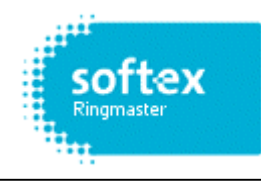

#### <u> Tisztelt Felhasználó!</u>

Nagy örömünkre szolgál, hogy a Ringmaster híváselemző szoftvert választotta és használja. Biztosíthatjuk, hogy a világ egyik legjobb híváselemző szoftverét használja, melyre bizonyítékul szolgálhat néhány nemzetközi és magyarországi referenciánk.

Nemzetközi referenciák:

- Compaq (EMEA)
- Dell (Europe)
- Microsoft (Global)
- Oracle (EMEA)
- Procter & Gamble (Global)
- Tektronix (Europe)
- United Nations (Global)

Magyarországi referenciák:

- Auchan Magyarország Rt.
- Baumax
- Cora
- IKR Bábolna Rt.
- Nestlé Magyarország Kft.
- Raiffeisen Bank Rt.
- Tesco
- Tigáz Rt.
- Vodafone Magyarország Rt

#### A Ringmaster rendszerrel Ön:

- Tökéletesen ellenőrizheti cége telefonos kommunikációját.
- Csökkentheti telekommunikációs költségeit.
- Növelheti vállalata termelékenységét.
- Fejlett felhasználói szolgáltatásokat kap.
- Optimalizálhatja telefonrendszere teljesítményét.
- Növelheti a híváskezelések hatékonyságát.
- Ügyfeleit magasabb szintű kiszolgálásban részesítheti.

A kezelési útmutató a Ringmaster 4.0a verziójú szoftver alapján íródott. A folytonos fejlesztések révén a Soft-ex cég követi a megjelenő legújabb telekommunikációs technikákat. A program tudását állandóan növelik, melynek következtében az egyes verziók bizonyos pontokban eltérőek lehetnek.

A következő oldalakon a legfontosabb kezelési beállításokat nézheti végig, mellyel reméljük elegendő segítséget nyújtunk ahhoz, hogy a szoftvert teljes biztonsággal és örömmel tudja kezelni. Amennyiben további kérdése, vagy kérdései volnának bizalommal forduljon a TelegraM Kft-hez, akár telefonon, akár e-mail-ben.

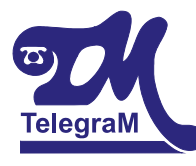

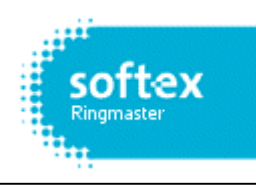

#### 1 Rendszerfelépítés bemutatása:

Az egyszerű 1 Site-os rendszer elvi felépítését az 1. ábra mutatja.

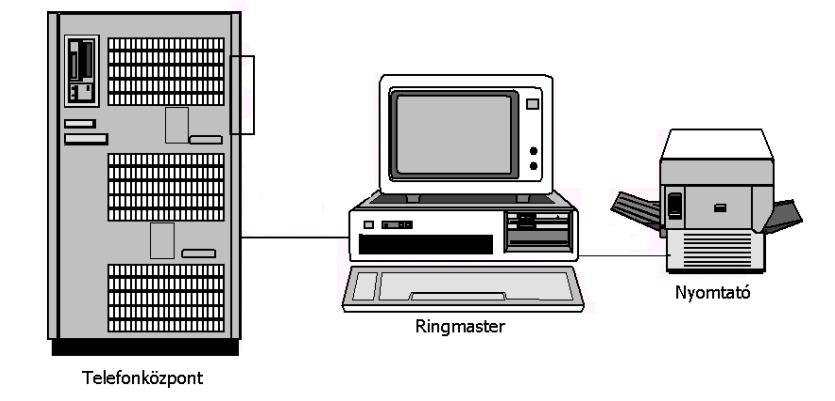

1. ábra: 1 Site-os rendszer

Az ábrán jól látható, hogy a híváselemző számítógép közvetlen a telefonközponthoz kapcsolódik. Az adatokat soros porton keresztül tölti le a telefonközpontból.

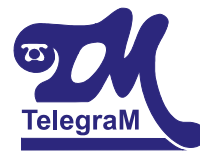

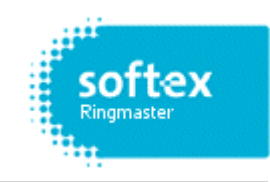

A MultiSite-os (több helyszínes) rendszer elvi felépítését a 2. ábra mutatja.

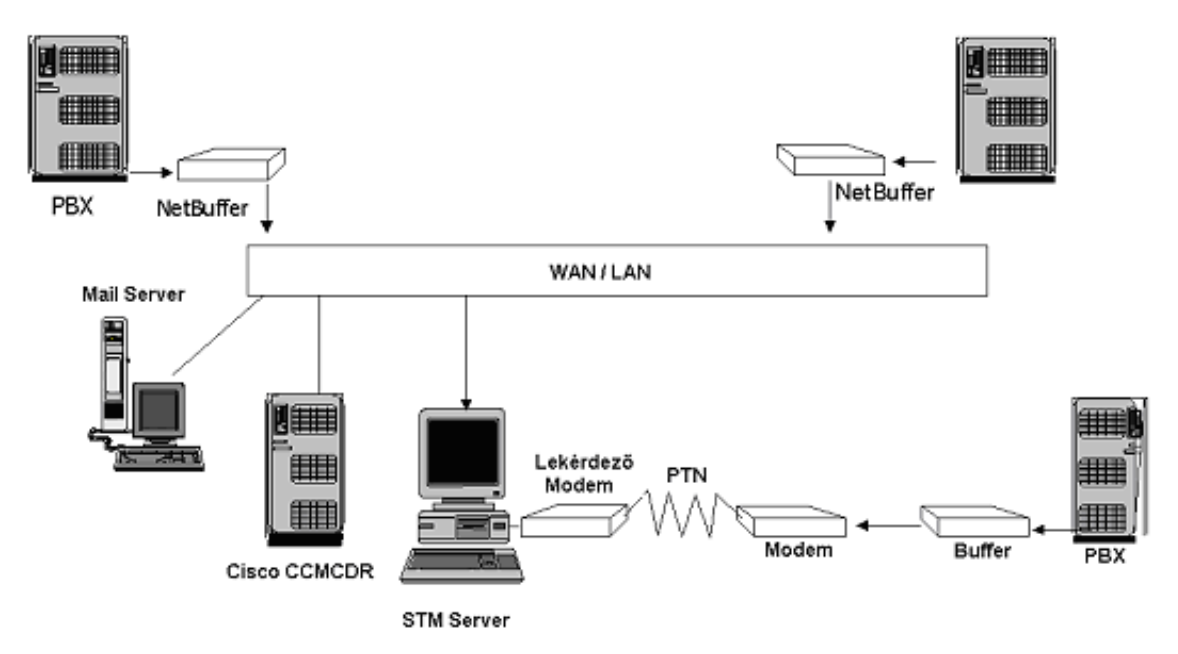

2. ábra: MultiSite-os rendszer felépítése

Ebben az esetben a híváselemző számítógép több helyszín hívásadatát gyűjti és

dolgozza fel.

A lekérdezések típusai/lehetőségei:

- Modemes lekérdezés: Ilyenkor a telefonközpont adatát egy tárolóegység gyűjti (MicroBuffer), melyhez egy modem kapcsolódik. A két modem segítségével a számítógép letölti és feldolgozza a telefonközpont hívásadatait.
- TCP/IP-s lekérdezés: a cég informatikai hálózatán keresztül történhet a Cisco rendszer hívásadatainak lekérdezése, valamint a NetBuffer-ek adatainak letöltése.
- File-ból történő lekérdezés: rendszeresen letárolt file-ok feldolgozása.
- FTP lekérdezés: szintén az informatikai hálózat segítségével.
- Soros porti lekérdezés (ua. mint 1 Site-os rendszernél)

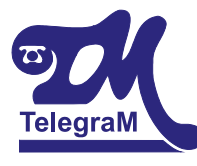

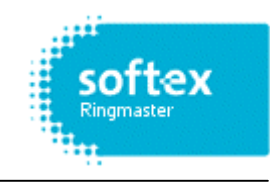

#### 2 Rendszerkövetelmények és jellemzők:

#### Rendszerkövetelmények:

| RingMaster Server           | <ul> <li>Pentium III, 600 MHz, 128Mb RAM, 5Gb szabad<br/>lemezterület</li> <li>Windows 2000 (SP3), XP Pro. vagy 2003 Server</li> <li>Microsoft IIS 4.0 vagy 5.0 (elérhető az Operációs rendszer<br/>elemeként).</li> <li>1 szabad soros port</li> <li>1 USB port</li> </ul>         |
|-----------------------------|----------------------------------------------------------------------------------------------------|
| SwitchMinder Server         | <ul> <li>Pentium III, 600 MHz,128Mb RAM, 5Gb szabad lemezterület<br/>Windows 2000 (SP3), XP Professional vagy 2003 Server</li> <li>Microsoft IIS 4.0 vagy 5.0 (elérhető az Operációs rendszer<br/>elemeként).</li> <li>1 szabad soros port</li> <li>1 USB port</li> </ul>           |
| Optimiser Server            | <ul> <li>Pentium IV vagy Xeon, 2.8 GHz, 1Gb RAM, 10Gb szabad lemezterület</li> <li>Windows 2000 (SP3), XP Pro. vagy Windows 2003 Server</li> <li>Microsoft IIS 4.0 vagy 5.0 (elérhető az Operációs rendszer elemeként).</li> <li>1 szabad soros port</li> <li>1 USB port</li> </ul> |
| Windows Reporting<br>Client | <ul> <li>Pentium III, 64 Mb RAM</li> <li>Windows 2000, XP Pro, Windows 2003 Server</li> </ul>                                                                                                    |
| Web Reporting Client        | <ul> <li>Microsoft Internet Explorer (4.x vagy magasabb)</li> <li>Netscape Navigator (4.x vagy magasabb)</li> <li>A kliens gép hálózati kapcsolattal kell, hogy rendelkezzen a Server felé.</li> </ul>                                                                              |

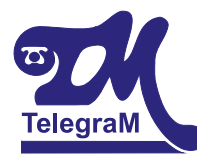

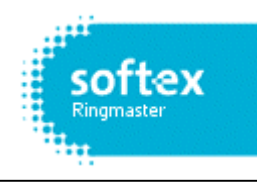

#### Rendszerjellemzők:

Maximális site szám: 1000 Maximális port szám: korlátlan Maximális Accounts: 100,000 Rekordok száma: 1 billió Maximális szolgáltatók száma: 50 Hierarchikus struktúra: 6 szintű Riport modulok maximális száma: 99 Web riporting hozzáférés: korlátlan számú SQL Server 2000 támogatása Egyedileg kialakítható riportok Grafikus riportok Időzített riportok automatikus futtatása Biztonságosan működő Web-es felület Riasztások kezelése (SwitchMinder) Teljes Web-es elérés (Optimiser)

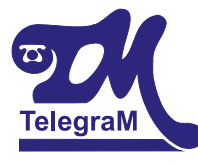

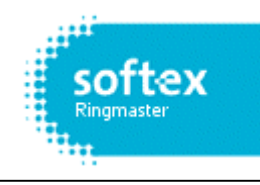

#### *3 A Ringmaster felépítése:*

A program négy fő modulból épül fel, melyek a következők:

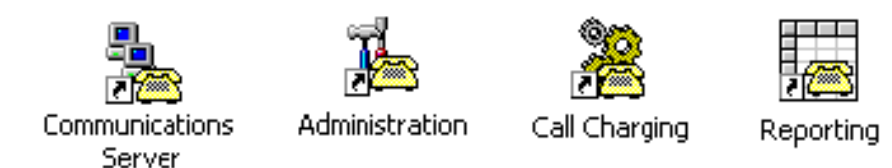

#### 3.1 <u>A Communication Server működése:</u>

A programnak ez a modulja felelős a telefonközpont és a számítógép közti kapcsolattartásért.

A telefonközpontban a hívásrekordok a hívások befejeztekor generálódnak, melyeknek lekérdezése történhet soros porton, TCP/IP-n, file-ból, vagy FTP-n keresztül. A letöltés történhet valós időben (online), vagy egyéni beállítások szerint időzítve (schedule). Időzített lekérdezésnél használhatunk TCP/IP-s hálózati kapcsolatot, file-ból való betöltést, FTP-ről való letöltést, illetve modemes elérést. Ezekben az esetekben a telefonközpont adatait egy tárolóegység gyűjti. TCP/IP-s elérés esetén NetBuffer-t használunk, melynek kapacitása 16MB. A NetBuffer FTP szerverként üzemel a hálózaton, az adatok biztonságáról jelszavas védelem gondoskodik. Az adatok folytonos letöltésének biztonsága érdekében a NetBuffernek célszerű szünetmentes tápegységet biztosítani., mert a telefonközpontból a NetBuffer nem tudja letölteni az újabb rekordokat a tápellátás hiányában. Áramszünet, vagy kikapcsolás esetén a letárolt adatok 10 évig tárolódnak. Modemes elérés esetén MicroBuffer-t használunk, melynek kapacitása 10MB. A MicroBuffer tápellátásáról a telefonközpont gondoskodik a soros kábelen keresztül. A tápellátás megszűnése esetén (áramszünet / telefonközpont kikapcsolása) a MicroBuffer szintén 10 évig képes megőrizni az adatokat.

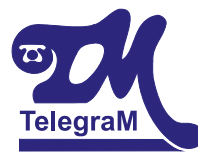

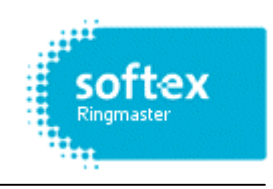

A Communication Server a Communication Server ikonra, vagy a Start menü / Programok / Soft-ex Telephony Manager / Communication Server-re kattintva indítható. A Communication Server képernyőjét a 3. ábra mutatja.

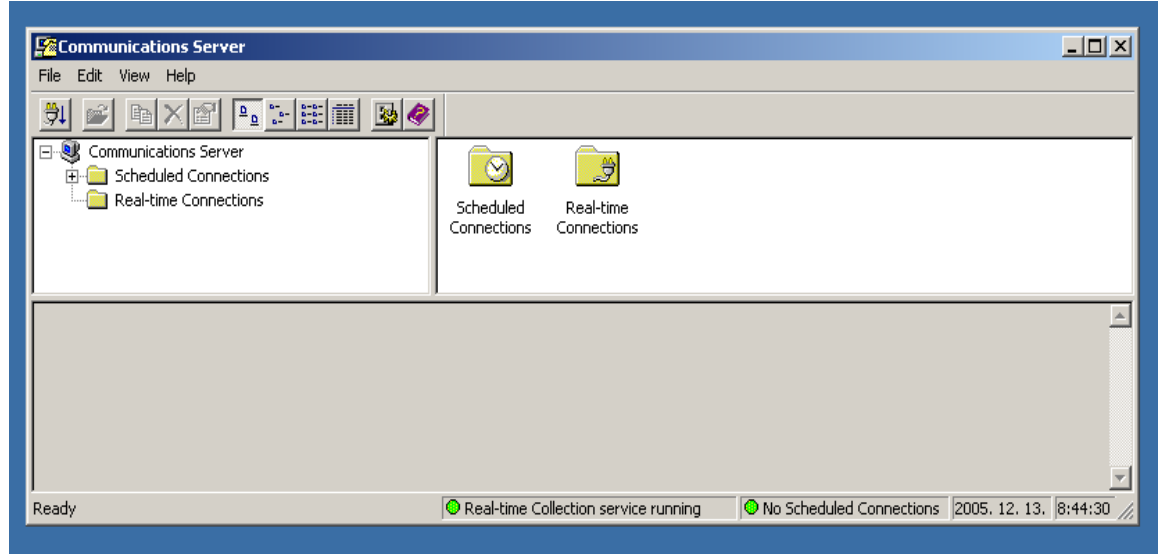

3. ábra: A Communication Server indítási képe

A Real-time Connections ikonra kattintva adhatjuk meg a valós idejű lekérdezés(ek) paramétereit. Itt történhetnek a portbeállítások , a sebesség, a paritás, stb., illetve itt tudjuk elvégezni az adatarhiválási beállításokat.

A Scheduled Connections ikonra kattintva a programhoz adhatunk új időzített lekérdezést illetve a már meglévőket módosíthatjuk. Ugyanitt nyílik módunk arra, hogy egy több helyszínes rendszer site-jait beállítsuk. Az egyes site-okhoz akár külön-külön is beállíthatók időzítések.

A letöltött adatok hibamentességét többszörös ellenőrzés biztosítja. A Communication Server először letölti a hívásadatokat a tárolókból, majd bontja a kapcsolatot, s újraépíti azt. Az adatokat ismét letölti, összehasonlítja a letöltött állományokat és csak azok egyezése esetén törli a tárolók tartalmát.

A Communication Server a számítógéppel együtt indul és szerviz-modulként fut, tehát az adatok legyűjtéséhez nem szükséges bejelentkezni a számítógépbe.

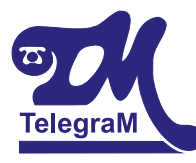

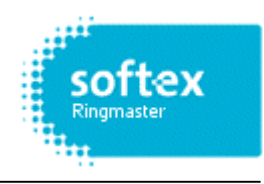

A letöltött hívásadatokat a Communication Server átadja a Call Charging modulnak, valamint biztonsági másolatot is készít a modul konfigurálásának megfelelően. Online / soros porti lekérdezés esetén naponta egy file keletkezik, melyben a telefonközpont által kiadott aznapi összes hívásrekord megtalálható lesz.

Időzített lekérdezés esetén annyi file keletkezik, ahány időzített kapcsolatot beállítottunk.

Több helyszínes rendszer esetén minden helyszín adata külön file-ban lesz megtalálható.

A file-ok tökéletesen felhasználhatók egy esetleges újraolvasáshoz.

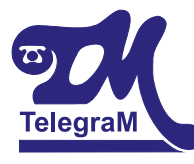

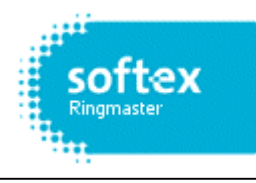

#### 3.2 <u>Az Administration modul működése:</u>

Ebben a modulban tudjuk az elemzés alapjául szolgáló beállításokat elvégezni.

Az adott helyszín igényeinek megfelelően beállíthatjuk a telefonközpont típusát, a rajta lévő fővonalakat, a mellékeket és kódokat, valamint nevekkel láthatjuk el ezeket.

Itt tudunk főosztályokat és osztályokat létrehozni, illetve ezekbe mellékeket és fővonalakat besorolni.

Definiálhatunk szolgáltatókat, elvégezhetjük azok beállításait, például a különböző hívástípusoknak megfelelő díjtáblázatok hozzáadását.

Mindez csak néhány példa a modulban beállítható számos dolog közül.

*A modul felhasználónévvel és jelszóval védett*. Indítása az Administration ikonra, vagy a Start menü / Programok / Soft-ex Telephony Manager / Administration-ra kattintva érhető el. Az Administration indítási képernyőjét a 4. ábra mutatja.

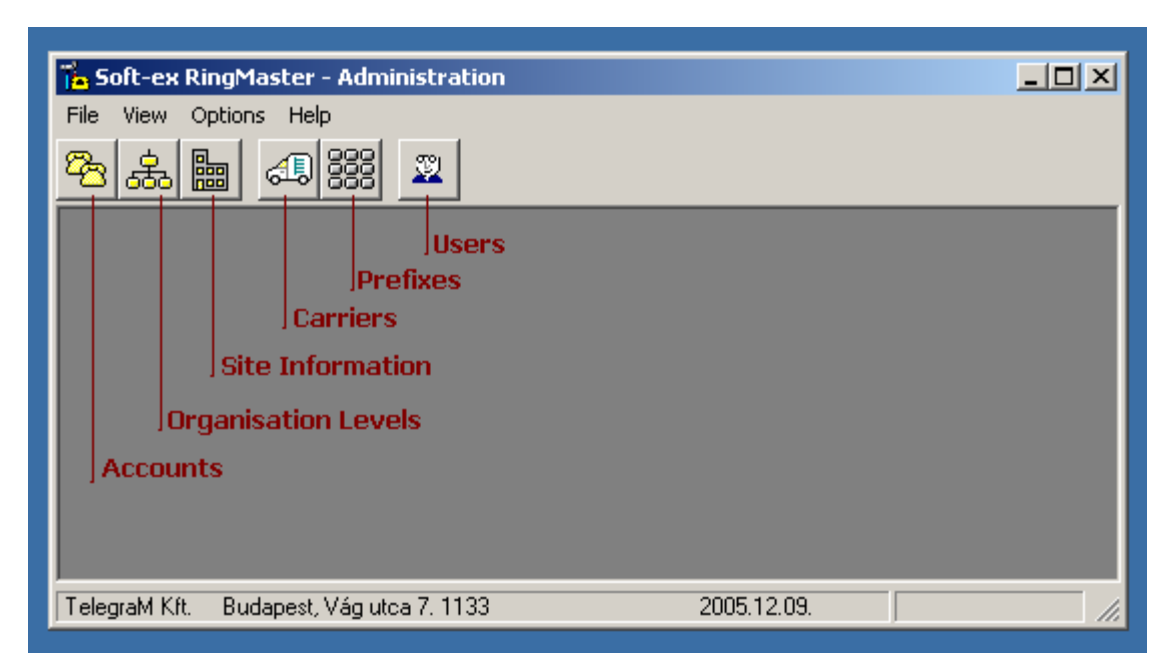

4. ábra: Az Administration indítási képe

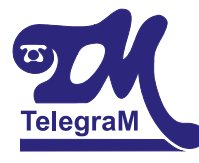

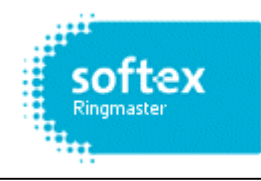

#### 3.2.1 Account név megadása és módosítása:

A következő pár bekezdésben azokat az "Account" beállításokat mutatjuk meg, melyeket a felhasználóknak maguknak kell végrehajtaniuk.

"Account": azok a fővonalak, mellékek és kódok, melyekhez telefonköltség tartozik, illetve tartozhat.

A program jelenleg 100000 Accounts-ot tud lekezelni.

Az első ilyen beállítás a fővonalakhoz és a mellékekhez történő név beállítása. Például: 202 mellék "Gipsz Jakab" melléke.

A beállításhoz be kell lépnünk az Administration modulba a "**super**" felhasználónévvel és a "**barbados**" jelszóval. A belépés után az 5. ábrán látható képet fogjuk látni.

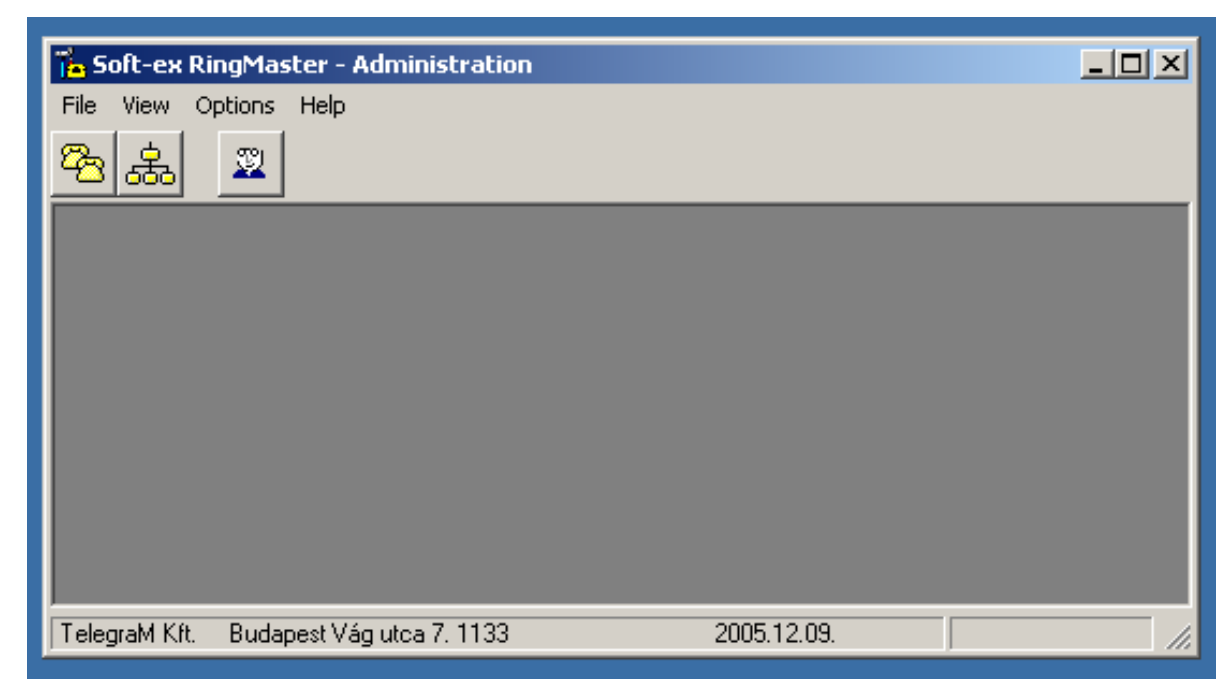

5. ábra: Account beállítások

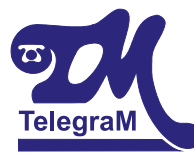

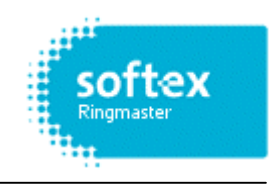

Az Accounts ikonra kattintva megkapjuk a rendszerben jelen lévő fővonalak, mellékek listáját. Itt tudjuk beállítani a mellékekhez tartozó neveket. A 6. ábrán az Accounts listát láthatjuk.

| 1   | Soft-ex Ri | ingMaster · | - Administratio  | n - [All Accou | ints]       |           |            |
|-----|------------|-------------|------------------|----------------|-------------|-----------|------------|
| 8   | File View  | Options     | Window Help      |                |             |           | _ 8 ×      |
| 8   |            | 39          |                  |                |             |           |            |
| -   | 3 999      |             |                  |                |             |           |            |
|     | Туре       | Label       | Name             | Private Calls  | Print Calls | Transient |            |
|     | Ext.       | 200         |                  |                |             |           |            |
|     | Ext.       | 201         |                  |                |             |           |            |
|     | Ext.       | 202         |                  |                |             |           |            |
|     | Ext.       | 203         |                  |                |             |           |            |
|     | Ext.       | 204         |                  |                |             |           |            |
|     | Ext.       | 205         |                  |                |             |           |            |
|     | Ext.       | 206         |                  |                |             |           |            |
|     | Ext.       | 207         |                  |                |             |           |            |
|     | Ext.       | 208         |                  |                |             |           |            |
|     | Ext.       | 209         |                  |                |             |           |            |
|     | Ext.       | UNDEFINE    |                  |                |             |           |            |
|     | Trunk      | 700         |                  |                |             |           |            |
|     | Trunk      | 701         |                  |                |             |           |            |
|     | Trunk      | UNDEFINE    |                  |                |             |           |            |
|     |            |             |                  |                |             |           |            |
| Tel | egraM Kft. | Budapest \  | /ág utca 7. 1133 |                | 2005.12     | .09. Ro   | ws: 14 //. |

6. ábra: Accounts lista

A táblázat első oszlopában a típusnál (Type) az Ext. (Extension) és a Tunk feliratokat láthatjuk. Extension=Mellék, Trunk=Fővonal

A "Label" oszlopban a mellékek és a fővonalak számát láthatjuk (tíz mellék 200-209ig és két fővonal 700, 701). Ezek a számok rendszerfüggők. A központ típusának függvényében eltérőek lehetnek.

A harmadik oszlopba írhatjuk be a neveket, ehhez csak egyszerűen a "Name" mezőbe kell kattintani egerünkkel, majd beírni a kívánt nevet, illetve neveket. A 7. ábra a "nevekkel" feltöltött accounts listát mutatja.

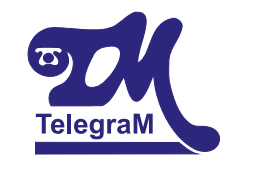

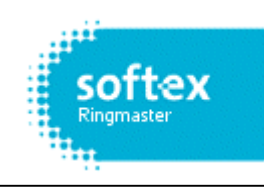

| 1        | Soft-ex R  | ingMaster · | - Administratio  | on - [All Accou | ints]       |           | <u>-0×</u> |
|----------|------------|-------------|------------------|-----------------|-------------|-----------|------------|
| 8        | File View  | v Options   | Window Help      |                 |             |           | _ 8 ×      |
| <b>e</b> | 3 æ        | 2           |                  |                 |             |           |            |
|          | Туре       | Label       | Name             | Private Calls   | Print Calls | Transient |            |
|          | Ext.       | 200         | Név 1            |                 |             |           |            |
|          | Ext.       | 201         | Név 2            |                 |             |           |            |
|          | Ext.       | 202         | Gipsz Jakab      |                 |             |           |            |
|          | Ext.       | 203         | Név 3            |                 |             |           |            |
|          | Ext.       | 204         | Név 4            |                 |             |           |            |
|          | Ext.       | 205         | Név 5            |                 |             |           |            |
|          | Ext.       | 206         | Név 6            |                 |             |           |            |
|          | Ext.       | 207         | Név 7            |                 |             |           |            |
|          | Ext.       | 208         | Név 8            |                 |             |           |            |
|          | Ext.       | 209         | Név 9            |                 |             |           |            |
|          | Ext.       | UNDEFINE    |                  |                 |             |           |            |
|          | Trunk      | 700         | 1. fővonal       |                 |             |           |            |
|          | Trunk      | 701         | 2. fővonal       |                 |             |           |            |
|          | Trunk      | UNDEFINE    |                  |                 |             |           |            |
|          |            |             |                  |                 |             |           |            |
| Tel      | egraM Kft. | Budapest \  | /ág utca 7. 1133 |                 | 2005.12     | .09. Ro   | ws: 14 //. |

7. ábra: Account név megadás / módosítás

A nevek beírására kínálkozik egy másik módszer is. Először kijelöljük a változtatni kívánt sort, ezt az egérrel a sor elejére állva a bal klikket lenyomva tehetjük meg, majd jobb klikket nyomva a legördülő menüből a "Properties" (beállítások) pontot választjuk. Ekkor a 8.ábra képét fogjuk látni. A "General" fül alatt a "Name"-hez itt könnyedén beírhatjuk a mellékhez tartozó nevet.

| 178      | c-0 0          |               | Properties For Accou      | unt "202"    |           |
|----------|----------------|---------------|---------------------------|--------------|-----------|
| 8        | File Viev      | ungr∾<br>v Oj | General Organisat         | tion         | _U        |
| -<br>72- | 8 8            | 2             |                           |              |           |
|          | Туре           | Lat           | 🍄 Label:                  | 202          |           |
| ┢        | Ext.<br>Ext.   | 200           |                           |              |           |
| ⊵        | Ext.           | 202           | <u>N</u> ame:             | Gipsz Jakab  |           |
| ┢        | Ext.<br>Ext.   | 203           |                           |              | -         |
|          | Ext.           | 205           |                           |              |           |
| ⊢        | Ext.<br>Ext.   | 206           | Options                   | rivate       | -         |
| E        | Ext.           | 208           | <u>Print all calls in</u> | mmediately   |           |
|          | Ext.<br>Ext.   | 209<br>UNI    | ☐ <u>I</u> ransient Acc   | count        |           |
|          | Trunk          | 700           |                           |              |           |
| E        | Trunk<br>Trunk | 701           |                           |              | -         |
| Tel      | egraM Kft.     | Bu            | 🛨 ОК                      | Cancel Apply | ws: 14 // |

8. ábra: Account név megadás / módosítás

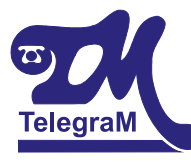

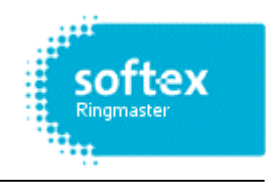

A fenti módszerekkel beírt nevek a riportok futtatásakor a riportban is meg fognak jelenni a mellékszámok mellett.

#### 3.2.2 Osztályok létrehozása, Account-ok besorolása:

A program lehetőséget nyújt különböző szintű osztálybesorolásokra. A programon belül jelenleg 6 hierarchikus szint hozható létre és összesen 5000 osztálytípus. Alapértelmezésben 2 szint van létrehozva a "Division" (főosztály) és a "Department" (osztály). Ez a két szint az "Organisation Levels" ikonra kattintva érhető el (fenti ikon). Az egyes szintekhez elemeket adhatunk hozzá (pl.: pénzügy, marketing, informatika, gyártás ...), pontosan követve a cég felépítését.

Példánkban a Division alá szeretnénk felvenni a pénzügyet és az informatikát, majd a pénzügyhöz szeretnénk besorolni a 200-204-es mellékeket, illetve az informatikához a 205-209-es mellékeket. Ehhez először kattintsunk az "Organisation Levels" ikonra, majd a "Div" sor (Division) elején jobb klikket nyomva a legördülő menüből válasszuk az Elements opciót. A megjelenő táblázat első sorának első oszlopán jobb klikket nyomva a legördülő menüben válasszuk a "New" (Új) opciót. A program egy azonosítót fog kérni először, amely tetszőlegesen választható betű, vagy szám, illetve ezek kombinációja lehet (Vlasszuk most példaként a következőt.: 101010). Majd OK. Ezt követően a név oszlopba kattintva az azonosítószám mellé már beírhatjuk például, hogy Pénzügy. Ugyanezt az eljárást követve létrehozzuk az Informatikát is a 101020-as azonosítóval. A 9. ábra az általunk létrehozott osztályokat mutatja a Division alatt.

| 16           | Soft-ex RingMaster -     | Administration - [Divi  | sion Elements]   |       |
|--------------|--------------------------|-------------------------|------------------|-------|
| ഷ്           | File View Options V      | Vindow Help             | 1                | _ 8 × |
| æ            | 8 😹 🙎                    |                         |                  |       |
|              | Identifier               | Name                    |                  |       |
| $\mathbf{P}$ | 0                        | <undefined></undefined> |                  |       |
|              | 101010                   | Pénzügy                 |                  |       |
|              | 101020                   | Informatika             |                  |       |
| *            |                          |                         |                  |       |
| Tel          | egraM Kft. – Budapest Va | ág utca 7. 1133         | 2005.12. Rows: 3 |       |

9. ábra: Osztályok listája

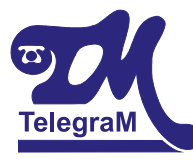

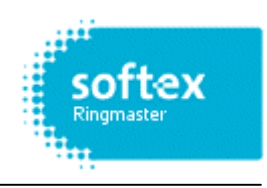

Ha létrehoztuk az osztályokat következhet a mellékek besorolása. Ehhez vissza kell térnünk az Accounts-okhoz. Válasszunk ki egy melléket, jelöljük ki, majd jobb klikk, s válasszuk a Properties-t (8. ábra). Ezután válasszuk az Organisation fület, majd a Division legördülő menüben meglátjuk az előzőekben létrehozott 101010: Pénzügy és 101020: Informatika osztályokat (10. ábra).

| 0                                                                                                    | Properties For Account   | : "202"                                                                                               |            |
|----------------------------------------------------------------------------------------------------|--------------------------|----------------------------------------------------------------------------------------------------|------------|
|                                                                                                    | General Organisation     | 1                                                                                                    |            |
| <b>7 Soft-ex Rin</b><br>쫍 File View                                                                                                    | Division:<br>Department: | 0: <undefined><br/>0: <undefined><br/>101010: Pénzügy<br/>101020: Informatika</undefined></undefined> | -DX<br>-BX |
| Type         I           Ext.         2           Ext.         2           Ext.         2           Ext.         2           Ext.         2           TelegraM Kft.         2 |                          |                                                                                                    | ent        |
|                                                                                                    | <u>ск</u>                | Cancel Apply                                                                                          |            |

10. ábra: Osztálybesorolás

Válasszuk ki a kívánt osztályt pl. pénzügy, majd az "Apply" fül megnyomásával fogadtassuk el a programmal beállításunkat.

Természetesen a programban lehetőségünk van a Windows-ból már jól ismert csoportos kijelölési funkciók használatára, amelyek itt is tökéletesen működnek, így az osztálybesorolást nem kell egyesével végigcsinálnunk.

A fővonalak besorolását csak gyakorlott végfelhasználóknak ajánljuk! A helytelen fővonali, illetve mellékvonali osztálybesorolások a valóstól eltérő riportokat eredményezhetnek!

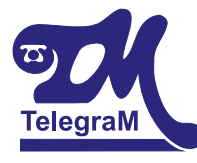

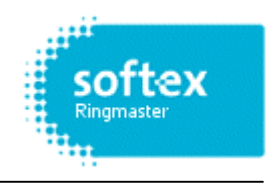

#### 3.2.3 Port szám ellenőrzése:

A programban lehetőségünk van a port számok ellenőrzésére, amely tulajdonképpen a Licence-lés alapjául szolgál. Ezt a "Help" legördülő menüre kattintva az "About" kiválasztásával tehetjük meg (11. ábra).

| <b>Soft-ex Ri</b><br>File View O | ngMaster - Administration<br>About                                                   |                                                     | <u>_                                    </u> |
|----------------------------------|--------------------------------------------------------------------------------------|-----------------------------------------------------|----------------------------------------------|
| <u>₽</u>                         | Soft-ex RingMaster - Admi<br>Version 4.0a Build 4.0.17<br>Copyright (c) Soft-ex, Dub | nistration<br>73 OK<br>lin, Ireland 1995-2005 Print |                                              |
|                                  | Item                                                                                 | Setting                                             |                                              |
|                                  | Customer                                                                             | TelegraM Kft. Budapest Vág                          |                                              |
|                                  | Place                                                                                | HUNGARY                                             |                                              |
|                                  | Supplied by                                                                          | TELEGRAM KFT.                                       |                                              |
|                                  | Reference Number                                                                     | E1000A/05                                           |                                              |
|                                  | Data Directory                                                                       | C:\RM2000\                                          |                                              |
|                                  | Shared Directory                                                                     | C:\RM2000\                                          |                                              |
|                                  | Number of Ports                                                                      | 80 (Used: 14)                                       |                                              |
|                                  |                                                                                      |                                                     |                                              |
| TelegraM Kft.                    | Budapest Vág utca 7, 1133                                                            | 2005.12.09.                                         |                                              |

11. ábra: Port szám ellenőrzés

A "Number of Ports" sorban láthatjuk a szoftver maximálisan megengedett port-jainak a számát, illetve zárójelben mögötte az éppen használatban lévőket. Esetünkben egy 80 portos szoftverről van szó, ahol 14 port van használatban.

Port: fővonalak + mellékek. A kódok száma nem növeli a portok számát.

Nagyon fontos, hogy a szoftver megfelelő mennyiségű port-tal rendelkezzen, ha ugyanis túllépjük a megengedett portszámot, akkor az újonnan megjelenő fővonalakhoz és mellékekhez nem fog hívásadat letárolódni, azaz adatvesztésünk lesz!!!

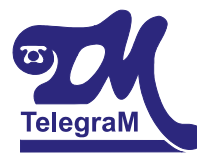

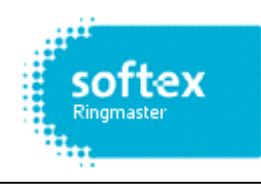

#### 3.3 <u>A Call Charging modul működése:</u>

A Call Charging modul a szoftver azon része, amely a Communication Server által letöltött hívásrekordokat az Administration modul beállításainak megfelelően feldolgozza és letárolja. Itt végezhető a híváskarbantartás.

Indítása az Call Charging ikonra, vagy a Start menü / Programok / Soft-ex Telephony Manager / Call Charging-ra kattintva érhető el. A Call Charging indítási képernyőjét az 12. ábra mutatja.

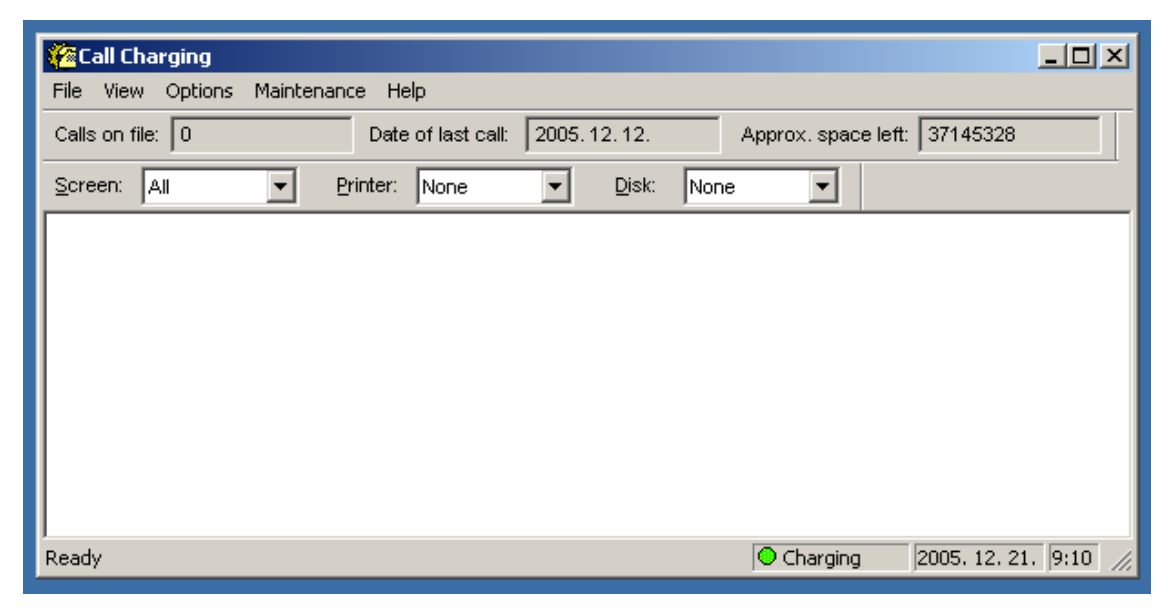

12. ábra: A Call Charging modul indítási képe

A modulban a megfelelő felhasználónév és jelszó megadásával plusz opciók érhetők el. Ilyen például a hívások törlése, hívásadatok újraolvasása file-ból...

A "Calls on file" számláló a letárolt hívások számát mutatja a rendszerben.

A "Date of last call" az utolsó hívás dátumát jelzi.

Valamint a Call Charging modul jobb felső sarkában látható még egy számláló "Approx. space left", amely megmutatja, hogy a szoftver mennyi hívást tud még letárolni. Ez az adminisztrátor által beállítható. Maximálisan 1 billió rekord tárolható, melynek csak a merevlemez mérete szabhat gátat.

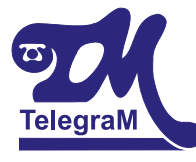

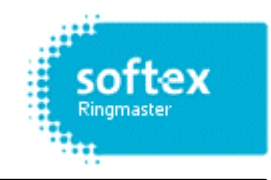

Valós idejű hívásfeldolgozás esetén a hívásadatokat a beszélgetések befejezte után látnunk kell a képernyőn (13. ábra).

| 🥐 Call Charging                                                                                                    |        |
|----------------------------------------------------------------------------------------------------|--------|
| File View Options Maintenance Help                                                                                                    |        |
| Calls on file: 7 Date of last call: 2005.12.12. Approx. space left: 37143740                                                                                                    |        |
| Screen: All Printer: None Pisk: None                                                                                                    |        |
| 12.12.05 12:23 105 04 0620522**** 00:00'05 0<br>Otg. Trnk: 04 Extn: 105 (Recorded)<br>5, , 12:23, 00:00:05, Outgoing, 00:00, Pannon GSM, ER++0620522****, Ft4,2330, 4<br>PP, Peak, 2005. 12. 12., hétfő | ł, ,   |
| 12.12.05 12:23 105 02 270**** 00:00'15 0                                                                                                    |        |
| Otg. Trnk: 02 Extn:105 (Recorded)<br>5, , 12:23, 00:00:15, Outgoing, 00:00, Budapest, ER++270****, Ft1,6500, 2, , H<br>Peak, 2005. 12. 12., hétfő                                                       |        |
| Ready Ocharging 2005. 12. 21. 8                                                                                                    | :59 // |

13. ábra: Valós idejű hívásfeldolgozás

Időzített feldolgozás esetén az adatok megjelenését a képernyőn csak azok lekérdezése után látjuk. A modul lehetőséget biztosít arra is, hogy a képernyőn ne jelenjenek meg a hívásadatok. Erre a "Screen" legördülő menüjében nyílik lehetőségünk, ahol a "None"-t kell választanunk.

Ábránkon a hívott számok takarva vannak (\*\*\*\*). Ez az opció bekapcsolható, alapértelmezés szerint a hívott számok nincsenek takarva.

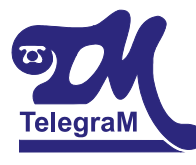

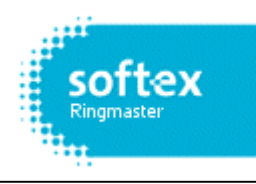

#### 3.4 <u>A Reporting modul működése:</u>

A felhasználók számára a szoftver legfontosabb és legtöbbször használt része a Reporting modul, amely *felhasználónévvel és jelszóval védett*. Indítása a Reporting ikonra, vagy a Start menü / Programok / Soft-ex Telephony Manager / Reporting-ra kattintva érhető el. A Reporting indítási képernyőjét a 14. ábra mutatja.

Ennek a modulnak a segítségével készíthető el a kívánt mellékről, fővonalról, költséghelyről..... igényelt jelentés. A telefonközpontok hívásadatai gyártónként és típusonként is eltérőek, ennek következtében a futtatható riportok között is adódhatnak különbségek, illetve bizonyos riporttípusok nem futtathatók. Pl.: ha a központ nem ad a bejövő hívásokról információt, akkor ilyen típusú riportok nem futtathatók. Ilyenkor a következő hibaüzenet lesz látható a Reporting Modulban: *"The report is blank because no data matched the selection criteria."* Ugyanezzel a hibaüzenettel találkozhatunk, ha helytelen szűrőket, vagy rossz időintervallumot használunk.

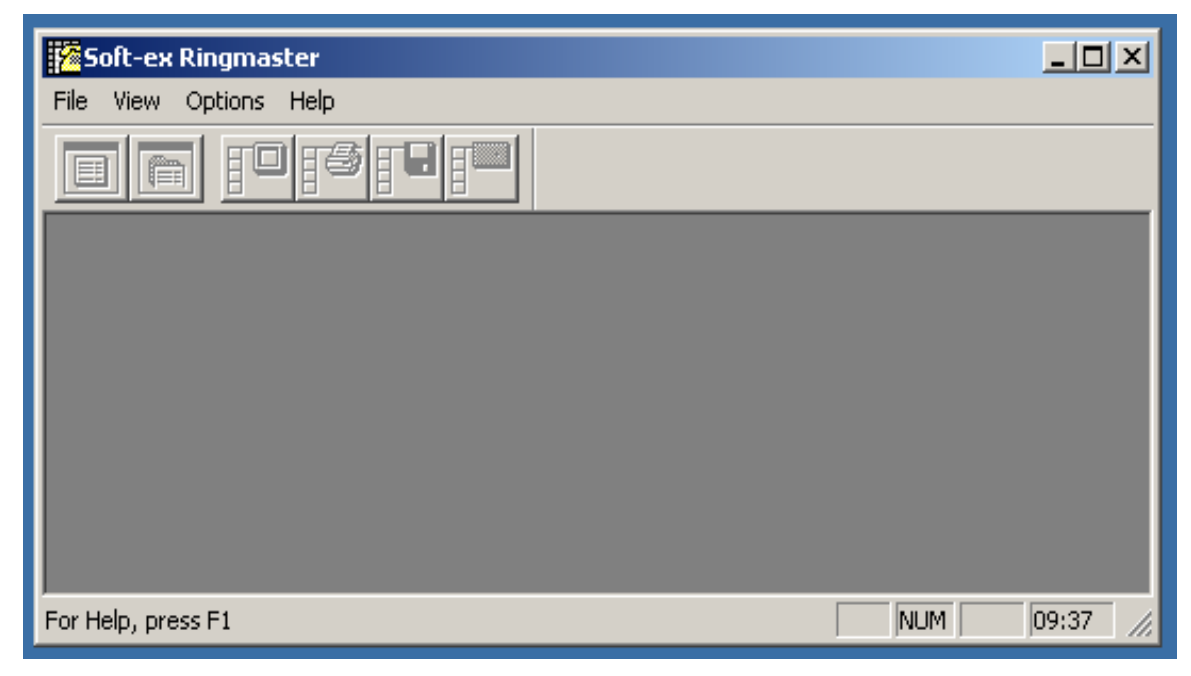

14. ábra: A Reporting modul indítási képe

A megfelelő belépés nélkül a program csak limitált képességekkel fut. Ilyenkor csak az Open, Login, Logout and Exit menüpontok közül választhatunk.

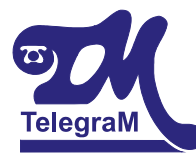

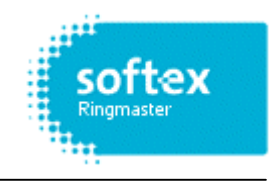

A programban különböző jogosítványú felhasználók hozhatók létre.

A megfelelő felhasználónév és jelszó megadása után indul el a modul összes szolgáltatása. Megjelennek a kiegészítő ikonok (15. ábra), melyek a következők:

- Report Definitions
- Report Groups
- Filters
- Telephone Numbers
- Ad Hoc Report

| Soft-ex Ringmaster     |               |
|------------------------|---------------|
| File View Options Help |               |
|                        |               |
| Telephone Numbers      | Ad Hoc Report |
| Filters                |               |
| Report Groups          |               |
| Report Definitions     |               |
|                        |               |
| For Help, press F1     | NUM 14:54     |

15. ábra: A Reporting modul indítási képe

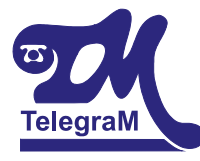

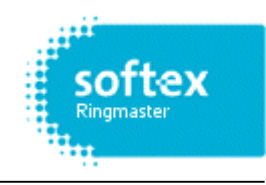

#### 3.4.1 Report Definitions:

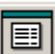

Az előre elkészített jelentések listája. Alapbeállítások szerint tizenegy (11) darab riport van előkészítve, melyek módosíthatók, illetve ezek mellé generálhatunk a saját igényeinknek megfelelőket is (16. ábra).

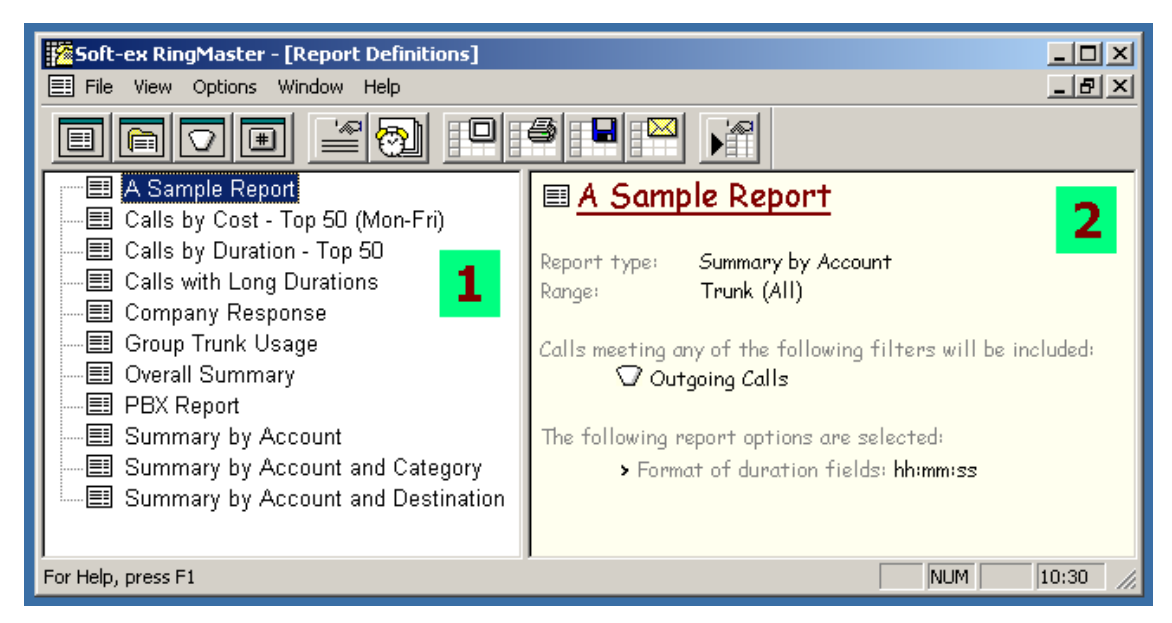

16. ábra: Report Definitions

Ha a "Report Definitions" ikonra kattintunk, két fő részre osztódik a képernyő:

- 1. Az előre elkészített valamint elmentett riportbeállítások nevei
- 2. A névre rákattintva megjelennek az egyes beállítások részletei

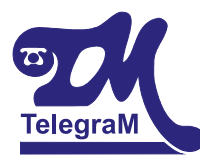

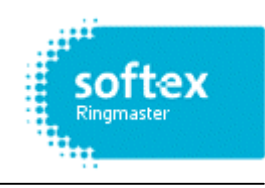

#### 3.4.2 A programban szereplő alapriportok:

| A Sample Report                    | Fővonali összesítő                            |  |  |
|------------------------------------|-----------------------------------------------|--|--|
| Calls by Cost – Top 50 (Mon-Fri)   | Az 50 legdrágább hívás (Hétfőtől Péntekig)    |  |  |
| Calls by Duration – Top 50         | Az 50 leghosszabb hívás                       |  |  |
| Calls with Long Durations          | Gyakran hívott számok hosszú beszélgetési     |  |  |
|                                    | idővel                                        |  |  |
| Company Response                   | ???                                           |  |  |
| Group Trunk Usage                  | Fővonali kihasználtságot mutató riport ¼ órás |  |  |
|                                    | periódusokra bontva                           |  |  |
| Overall Summary                    | Összesítő                                     |  |  |
| PBX Report                         | Alközponti riport (teljes hívásrészletező)    |  |  |
| Summary by Account                 | Mellékvonali összesítő                        |  |  |
| Summary by Account and Category    | Mellékvonali összesítő hívástípusok szerint   |  |  |
| Summary by Account and Destination | Mellékvonali összesítő hívástípusok szerint   |  |  |

A nem használt típusok természetesen törölhetők, könnyítve az átláthatóságot. A törlés menete: válasszuk ki a törölni kívánt riportot, majd jobb klikk, s a legördülő menüben válasszuk a "Delete" parancsot. Run to 
New
Delete
Rename...
Duplicate
Properties...

Schedule...

Unschedule

Itt van lehetőségünk a riportok másolására is, ehhez válasszuk a "Duplicate" parancsot.

#### 3.4.3 Ad Hoc Report:

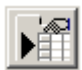

Esetleges riportkészítési menüpont. Ennek segítségével állíthatunk össze szúrópróba szerűen riportokat. Ellenőrizhetjük, vagy tesztelhetjük a kiválasztott beállításainkat, hogy biztosan a megfelelő jelentés készüljön el. Ha az Ad Hoc Report lefutása után az adatokat a kívánt formában látjuk a képernyőn, akkor ezt könnyedén ledefiniálhatjuk a

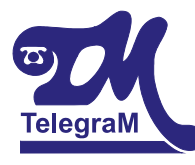

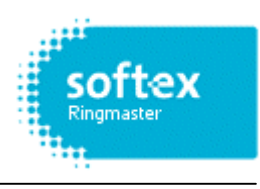

Report Definition-sban, s ettől kezdve már csak egy kattintás és a beállított riporttípus lefut (Képernyő / File / Nyomtató / Mail). Ehhez az előbb bemutatott legördülő menüben válasszuk a "New" parancsot, majd adjunk meg egy nevet riportunknak. Végül dupla kattintás után állítsuk be az Ad Hoc Riportban használt paramétereket. Nagyon sok különböző típusú riportot lehet készíteni. A program alapból felkínál hét főcsoportot, melyek alatt több mint harmincöt alapriportot kínál fel. Ezeknek igény szerinti módosításával, szűrők hozzáadásával több száz riport variáns érhető el.

**FONTOS:** Minden riport alapbeállítások szerint a modulban megjelölt időintervallumra fog vonatkozni. Ha más időintervallumra van szükségünk akkor ezt az *Options / Change Default Reporting Period*... menüpontnál érhető el.

#### 3.4.4 Riport időszak beállítása:

Itt kétfajta beállítás közül választhatunk (17. ábra):

Absolute Date / Time : itt a kezdő és vég dátum illetve idő állítható be.

**Relative To Time of Run** : választhatunk a jelenlegi (Current), illetve az előző (Previous) menüpont között, ezzel állítva be hogy honnan induljon a riport (az időben visszafelé). A legördülő listából választhatunk, hogy óra (Hour), nap (Day), hét (Week), hónap (Month) időszakra szeretnénk riportozni. Az elé írt számmal a legördülő listából kiválasztott időszak ''darabszámát''.

| Default Reporting Period                                                                                                    |              |  |  |  |  |
|----------------------------------------------------------------------------------------------------|--------------|--|--|--|--|
| Absolute Date / Time           Date         Time           Start:         1980.1.1         00:00:00           End:         1999.12.31         23:59:59 | OK<br>Cancel |  |  |  |  |
| Relative To Time of Run     Previous     Month(s)     Month(s)                                                                                         |              |  |  |  |  |

17. ábra: Riport időszak beállítása

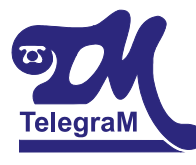

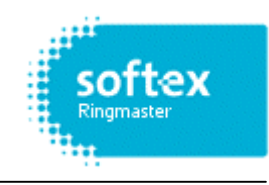

#### 3.4.5 "Report" beállítások:

A Category rész alatti ablakban tudunk választani a hét főcsoport közül. Rákattintva a kiválasztott főcsoportra a Type of Report (riport típus) ablakban megjelennek a hozzá tartozó alapriportok.

| Run an Ad Hoc Report         Report Type       Which Data       Options       Output       Su         Image: Category       Ad Hoc Report         Category       Overview         Account Totals       Response Analysis         Distant Number       Call Listings         PBX Analysis       Trend Reports         Directory       Strend Report         Period Analysis       50 Most Expensive Calls         50 Longest Calls       Strend Report | ummary)     | Riport<br>futtatásának<br>lehetőségei |
|----------------------------------------------------------------------------------------------------|-------------|---------------------------------------|
| Alapbeállítások vis                                                                                                    | szaállítása |                                       |

18. ábra: Riport futtatásának lehetőságei

#### 3.4.6 A riportok futtatási lehetőségei:

### Run to Screen (Képernyőre):

Bármelyik kiválasztott riportot futtathatjuk képernyőre. Az elkészült jelentés egy Excel táblázathoz hasonló lesz. Fejlécében megtalálható a neve, típusa, hogy használtunk-e szűrőket, illetve a riportolási időszak. A fejléc alatti területen az adatokat határoló vonalak választják el egymástól. A gördítő sáv a képernyő jobb oldalára kattintva jön

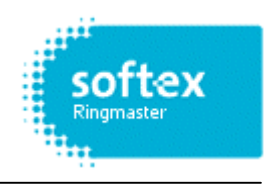

elő. Az adatokból kijelölhetünk, és átmásolhatunk részeket más Windows programokba, vagy lementhetjük a riportot a File / Save as... menüpontnál. Választhatunk: xls, htm, txt, vtm formátumok közül.

*Megjegyzés:* A képernyőre egyszerre maximum 10,000 sor jeleníthető meg. Ha a riport hosszabb ennél, akkor a megjelenítés előtt felkínálja, hogy lementi file-ba, nyomtatja, vagy megjeleníti belőle ami elfér a képernyőn.

## Run to Printer (Nyomtatóra):

Adott a lehetőség, hogy akár megtekintés nélkül azonnal nyomtassuk a riportot. Ehhez a Windows-ban megszokott nyomtatóbeállítási lehetőségek segítségével állíthatjuk be a nyomtatási formát, és minőséget. Nyomtathatunk helyi vagy hálózati nyomtatóra. *Megjegyzés*: 10,000 sor felett kisebb részekre tördeli a riportot. Például, a költségriport (highcost) szétbontódik highc001, highc002, highc003, részekre.

# Run to Disc (Mentés Lemezre):

A riportok ennek az ikonnak a segítségével azonnal elmenthetők. Mindez hasznos lehet, ha később grafikonokat, kimutatásokat szeretnének készíteni az adatokból.

Alapértelmezésben a progrma a C:\RM2000\Results mappába menti a riportokat.

Az elérhető file formátumok:

- Excel 4, 5 vagy 7 Microsoft Excel 4.x, 5.x vagy 95 format.
- HTML webes böngészővel megnézhető.
- Tabbed Text values will be written as shown e.g. 12:00:00.
- Tabbed Text Values Only values will be written as stored. internally e.g. 0.5 (= 12:00:00).
- Formula One Sybase / Visual Components format.

Továbbá, a Microsoft Excel termékcsalád képes az itt lementett adatok teljeskörű elemzésére, és megjelenítésére. A file-okból vágólapra mentett adatokat beillesztheti más Windows rendszeren futó programokba.

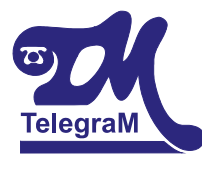

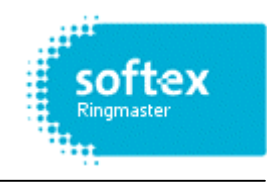

### Run to Mail (E-mail-be):

A program SMTP-n és MAPI –n keresztül képes a cég által használt levelező rendszer segítségével e-mailben elküldeni a riportokat.

Mail beállítása: Options/Mail Settings (19. ábra)

| Mail Settings             |                                                                                      |  |  |
|---------------------------|--------------------------------------------------------------------------------------|--|--|
| Please sp<br>the settin   | Please specify your preferred method of mailing and the settings associated with it. |  |  |
| © SMTP                    |                                                                                      |  |  |
| Server                    | 100.100.100.33                                                                       |  |  |
| Port                      | 25                                                                                   |  |  |
| From                      | ringmaster@cegcim.hu                                                                 |  |  |
| Authentication<br>method: | None                                                                                 |  |  |
| User                      |                                                                                      |  |  |
| Password:                 |                                                                                      |  |  |
|                           |                                                                                      |  |  |
| Name:                     | Endre                                                                                |  |  |
| Password:                 | ******                                                                               |  |  |
|                           | OK Cancel                                                                            |  |  |

19. ábra: Mail beállítások

Amennyiben a híváselemző számítógép számára engedélyezve van az e-mail küldés a vállalat informatikai hálózatán abban az esetben mindössze a fenti mezőket kell helyesen kitölteni és a program már tudja is küldeni a mail-eket.

A program tökéletesen alkalmazkodik a vállalati autentikációhoz. A megfelelő authentikációt az "Authentication method" legördülő menüjében választhatjuk ki.

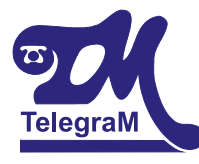

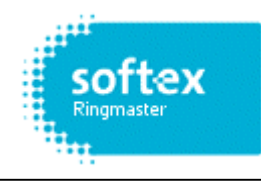

#### 3.4.7 Riportok típusai:

A következő táblázat részletezi a 18. ábrán látható riport kategóriákat és típusokat.

| Kategória (Category) | Típus (Type of Report)        | Magyar megfelelője                 |
|----------------------|-------------------------------|------------------------------------|
| Overview             | Overall Summary               | Összesített riport                 |
|                      | Directory Listing             | Account lista                      |
| Call Listings        | Calls by Cost – Top 50        | 50 legdrágább hívás                |
|                      | Calls by Duration – Top 50    | 50 leghosszabb hívás               |
|                      | Calls by Date                 | Részletes híváslista dátum szerint |
|                      | Calls by Account              | Részletes híváslista mellékek sz.  |
|                      | Calls by Account per User     | Részletes híváslista mellékek sz., |
|                      |                               | minden mellék külön riportban      |
| Account Summaries    | Summary by Account            | Forgalmi kimutatás                 |
|                      | Summary by Account and        | Forgalmi kimutatás hívástípusok    |
|                      | Destination                   | szerint                            |
|                      | Summary by Account and        | Forgalmi kimut. hívástípusokra     |
|                      | Category                      | mellékek szerint                   |
|                      | Summary by Account and Period | Forgalmi kimutatás hívásidőszak    |
|                      |                               | szerint                            |
|                      | Summary by Account and Rate   | Forgalmi kimutatás hívásidőszak    |
|                      |                               | szerint, százalékosan              |
|                      | Summary by Account and Filter | Forgalmi kimutatás szűrők          |
|                      |                               | szerint                            |
|                      | Summary by Account and Filter | Forgalmi kimutatás szűrők          |
|                      | and Mounth (Extended)         | szerint havi bontásban             |
|                      | Summary by Account and Filter | Forgalmi kimutatás szűrők          |
|                      | and Week (Extended)           | szerint heti bontásban             |
|                      | Response Account and          | Hivasok valaszidejei               |
| Response Analysis    | Summary by Account and        | Hívások válaszidejei               |
|                      | Response                      |                                    |
|                      | Quarter hourly Response       | Hívások válaszidejei negyed órás   |
|                      |                               | bontásban                          |
|                      | Quarter hourly Response and   | Hívások válaszidejei napi          |
|                      | Day                           | lebontásban                        |
| Dialled/Incoming     | Numbers by List and Day       |                                    |
| Numbers              |                               |                                    |
|                      | Numbers by Frequency and Day  | 50 leggyakrabban hívott szám a     |
|                      | - Top 50                      | hívások száma szerint              |
|                      | Numbers by Cost and Day – Top | 50 leggyakrabban hívott szám       |
|                      | 50                            | költségek szerint                  |
|                      | Numbers by Duration and Day – | 50 leggyakrabban hivott szám a     |
|                      | 10p 50                        | beszelgetes hossza szerint         |
|                      | Numbers by List and Rate      |                                    |

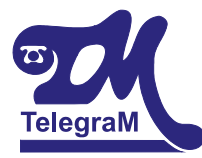

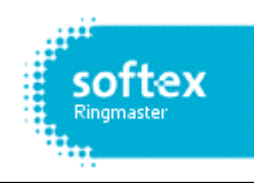

|               | Numbers by Frequency and Rate   | 50 leggyakrabban hívott szám,                                     |  |
|---------------|---------------------------------|-------------------------------------------------------------------|--|
|               | – Top 50                        | hív. száma és időszak szerint                                     |  |
|               | Numbers by Cost and Rate – Top  | 50 leggyakrabban hívott szám,                                     |  |
|               | 50                              | költségek és időszak szerint                                      |  |
|               | Numbers by Duration and Rate –  | 50 leggyakrabban hívott szám,                                     |  |
|               | Top 50                          | beszélgetés hossza és az időszak                                  |  |
|               |                                 | szerint                                                           |  |
| PBX Analysis  | Quarter hourly Response         | Válaszidő ¼ órás lebontásban                                      |  |
|               | Quarter hourly Response and     | Válaszidő <sup>1</sup> / <sub>4</sub> órás lebontásban            |  |
|               | Day                             | naponként                                                         |  |
|               | Quarter hourly Traffic          | Fővonali leterheltség 1/4 órás                                    |  |
|               |                                 | lebontásban                                                       |  |
|               | Quarter hourly Utilisation      | <sup>1</sup> / <sub>4</sub> óránkénti forgalmi adatok             |  |
| Trend Reports | Trend by Filter by Mounth       | Hívásszokások szűrők szerint                                      |  |
|               |                                 | havi lebontásban                                                  |  |
|               | Trend by Filter by Week         | Hívásszokások szűrők szerint                                      |  |
|               |                                 | heti lebontásban                                                  |  |
|               | Trend by Filter by Day of       | Hívásszokások szűrők szerint                                      |  |
|               | Mounth                          | napi lebontásban                                                  |  |
|               | Trend by Filter by Day of Week  | Hívásszokások szűrők szerint a                                    |  |
|               | hét napjainak lebontásában      |                                                                   |  |
|               | Trend by Filter by Hour         | Hívásszokások szűrők szerint                                      |  |
|               |                                 | óránkénti lebontásbany Quarter HourHívásszokások szűrők szerint ¼ |  |
|               | Trend by Filter by Quarter Hour |                                                                   |  |
|               |                                 | órás lebontásban                                                  |  |

#### 3.4.8 Szűrőbeállítások:

A "Which Data" fül alatt állítható be, a futtatni kívánt riporttípus "mezőtartománya" (20. ábra). A következő lehetőségekből választhatunk:

- Extension (Mellék)
- Extension Name (Mellék neve)
- Trunk (Fővonal)
- Trunk Name (Fővonal neve)
- Division
- Department

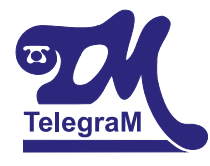

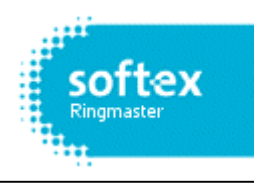

|                                                                                                    |                                | 2 |
|----------------------------------------------------------------------------------------------------|--------------------------------|---|
| Report Type Which Data Op                                                                                                    | otions Output Summary          |   |
| Field:                                                                                                    |                                |   |
| Extension                                                                                                    |                                |   |
| Range:                                                                                                    |                                |   |
| 1                                                                                                    |                                |   |
| Group by:                                                                                                    | Add To Range                   |   |
|                                                                                                    |                                |   |
| Search List:                                                                                                    |                                |   |
| Truones                                                                                                    |                                |   |
| $\bigcirc$                                                                                                    |                                |   |
| Complying with the fo                                                                                                    | llowing:                       |   |
| <pre>Immediate Filter&gt;</pre>                                                                                                    | <b>▲</b>                       |   |
|                                                                                                    |                                |   |
| Business Calls                                                                                                    |                                |   |
| Business Calls Long Duration Long Ringtime                                                                                                    |                                |   |
| Business Calls Cong Duration Cong Ringtime Mon-Fri                                                                                                    |                                |   |
| Business Calls<br>Long Duration<br>Long Ringtime<br>Mon-Fri<br>Filter will not be used                                                                                                    |                                |   |
| Business Calls<br>Long Duration<br>Long Ringtime<br>Mon-Fri<br>Filter will not be used<br>✓ Calls passing this filter will                                                                                         | I be included                  |   |
| Business Calls Long Duration Long Ringtime Mon-Fri Filter will not be used Calls passing this filter wil Calls passing this filter wil                                                                             | I be included<br>I be excluded |   |
| <ul> <li>Business Calls</li> <li>Long Duration</li> <li>Long Ringtime</li> <li>Mon-Fri</li> <li>Filter will not be used</li> <li>Calls passing this filter will</li> <li>Calls passing this filter will</li> </ul> | I be included<br>I be excluded |   |

20. ábra: Which Data beállítások

Lehetőségünk nyílik szám/név-tartományok megadására is, melyeket a "Range" fülben adhatunk meg. (Pl.: 200-203-as mellékek).

A "Complying with the following" görgethető menüben gyakran használt szűrőtípusokat találhatunk, melyek alapértelmezésben nincsenek használva. A szűrők előtt lévő kis négyzet ilyenkor üres .

Ha kiválasztunk egy szűrőt eldönthetjük, hogy riportunk tartalmazza ☑ a szűrő által ledefiniált hívásokat, vagy ne tartalmazza ☑ azokat.

Az "<Immediate Filter>" opciót választva számos újabb szűrési lehetőség kínálkozik, melyek egy részét a 21. ábra mutatja. Ehhez kattintsunk az Immediate Filter melletti konra.

| TelegraM |
|----------|
|          |

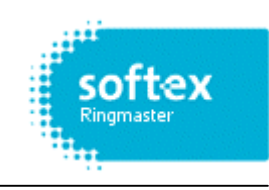

| <immediate filter=""></immediate> | Immediate Filter> X                                                                                                  |
|-----------------------------------|----------------------------------------------------------------------------------------------------|
| General Carrier Usage Summary     | General Carrier Usage Summary                                                                                        |
| Cost of Call:                     | Carrier:                                                                                                    |
| Min     Max       Duration:       | Destination Type: Rate:<br>Provide Cheap<br>Cheap<br>Cheap<br>Cheap<br>Cheap<br>Economy<br>Standard<br>Peak<br>Band: |
| Second Party: Extension  Range:   | Place:                                                                                                    |

21. ábra: Szűrőbeállítások

Itt szűrhetjük a hívásokat költség és beszélgetési idő szerint, hívástípusok szerint (Kimenő, bejövő ...), napok szerint, telefonszolgáltató szerint (T-Com, Pannon GSM, Vodafone, T-Mobile...) és számos egyéb szempont szerint.

Ha azonban itt sem találnánk meg a nekünk megfelelő szűrőt, akkor készíthetünk mi is.

Ezt a Reporting Modulban a Filters ikonra kattintva tehetjük meg (15. ábra).

Az ikonra kattintva néhány előre definiált szűrőt fogunk látni, melyekhez könnyedén adhatunk újat és szerkeszthetjük azt.

#### 3.4.9 Riportok időzítése:

A programban lehetőségünk van a Report Definitions-ban szereplő alapriportok, vagy az általunk itt létrehozott riportok időzített futtatására. Időzített futtatás esetén a riportokat futtathatjuk a képernyőre, nyomtatóra, file-ba, vagy E-mail-be, ugyanúgy mint normál riportolás esetén.

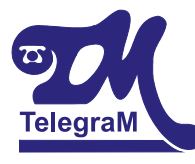

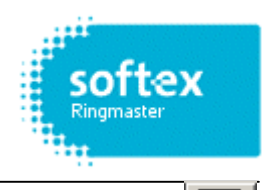

Ehhez először ki kell választanunk egy riportot, majd az időzítés ikonra kattintva vagy a riporton jobb klikket nyomva a Schedule opciót választva 22. ábrán szereplő beállítási ablakkal találkozunk.

| A | Sample R    | eport Schedule Prope | ties                                     | ×   |
|---|-------------|----------------------|------------------------------------------|-----|
| [ | - First Run | At                   | - Subsequently-                          |     |
|   | Date:       | 2005.12.22           |                                          |     |
|   | Time:       | 02:00:00             | 1 Neve                                   |     |
| [ | - Reporting | g Period             | Output                                   |     |
|   | O Use of    | default              | <ul> <li>Screen</li> <li>File</li> </ul> |     |
|   | O Use s     | specific Define      | O Printer                                |     |
|   |             |                      | O Mail                                   |     |
|   |             | OK Cance             | Cancel A                                 | .[] |

22. ábra: Időzített riportküldés beállításai

A "First Run At" mezőben az időzített küldés első futásának időpontját kell megadnunk.

A "Subsequently" mezőben a futás gyakoriságát állíthatjuk, ahol választhatjuk az

- óránkénti
- napi
- heti
- havi

gyakoriságot. Ennek megfelelően fognak a riportok lefutni.

Az "Output" mezőben azt állíthatjuk be, hogy a riport a képernyőre, file-ba, nyomtatóra, vagy mail-be fusson.

A "Reporting Period" mezőben a riport periódusa adható meg. A "Use Default" választásával a Reporting Modulban beállított érték szerint fog lefutni a riport, míg a "Use specific"-et választva külön riport periódus adható meg minden egyes riporthoz.

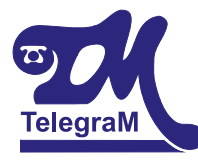

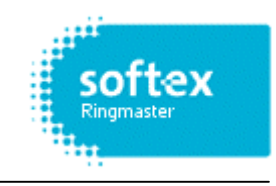

#### 3.4.10 A mentés helyének beállítása, nyomtatási és E-mail beállítások:

A Report Definitions alatt lévő riportok beállításainál az Output fülre kattintva a 23. ábrán látható beállítási képet fogjuk látni.

| Run an Ad Hoc Report                          | ×    |
|-----------------------------------------------|------|
| Report Type Which Data Options Output Summary | Ι    |
| Preferred Disk. File                          |      |
| Preferred Primer                              |      |
| Default Printer Choose Printer Page Setup     |      |
| Preferred Mail                                |      |
| Subject:                                      |      |
| File Type: Excel 5 or 7                       |      |
| Body:                                         |      |
| Read Receipt                                  |      |
| OK Mégse Reset                                | Súgó |

23. ábra: Riport beállítás

A "*Preferred Disk File*" mezőben állítható be az az útvonal ahová a riportunkat menteni szeretnénk, illetve itt adható meg a riport neve és választható ki a file formátuma.

A *"Preferred Printer"* mezőben a Windows-nál megszokott módon megtalálhatjuk a nyomtatás oldalbeállításait, illetve választhatunk a telepített helyi és hálózati nyomtatók közül.

A "*Preferred Mail*" mezőben állítható be a címzett e-mail címe, az e-mail tárgya, a csatolt file formátuma, valamint igény szerint írhatunk hozzá kísérő üzenetet.

Az alapriportok és az általunk létrehozott riportokhoz ezek a beállítások külön-külön elvégezhetők.